# **Eduroam Windows 8**

1. Premere tasto Windows + tasto C (o posizionarsi con il cursore del mouse in alto a destra o in basso a destra) e cliccare su "Impostazioni"

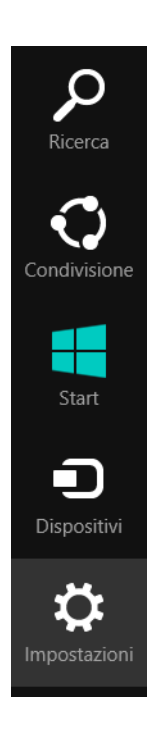

2. Cliccare su Pannello di Controllo

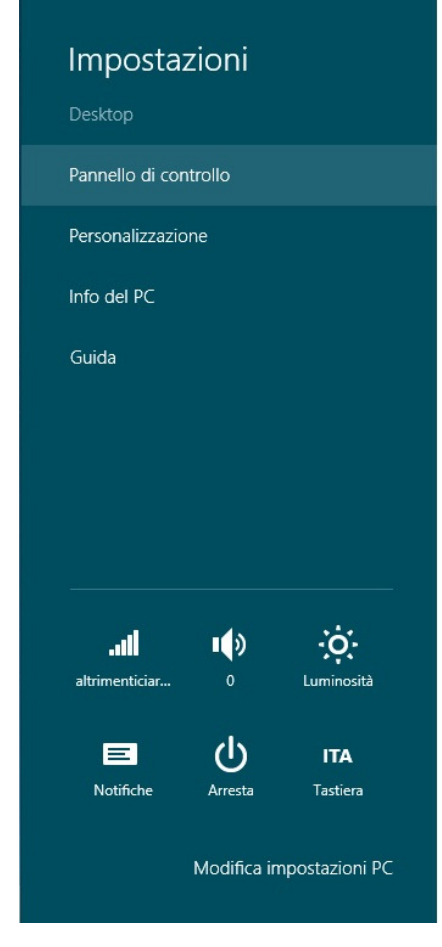

• Da "Pannello di Controllo" selezionare: "Rete e Internet"

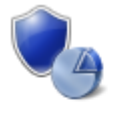

Sistema e sicurezza Rivedi lo stato del computer Salva copie di backup dei file con Cronologia file Trova e risolvi problemi

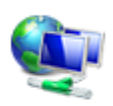

#### Rete e Internet Visualizza attività e stato della rete Sceqli gruppo home e opzioni di condivisione

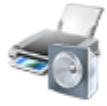

### Hardware e suoni Visualizza dispositivi e stampanti Aggiungi un dispositivo Modifica impostazioni comuni dei dispositivi portatili

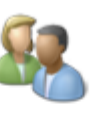

Account utente e Family Safety 🗑 Cambia tipo di account 🛞 Imposta Family Safety per qualsiasi utente

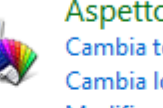

Aspetto e personalizzazione Cambia tema Cambia lo sfondo del desktop Modifica risoluzione dello schermo

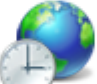

# Orologio e opzioni internazionali Aggiungi una lingua

Cambia metodi di input Cambia data, ora o formato dei numeri

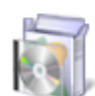

Programmi Disinstalla un programma

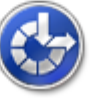

## Accessibilità Impostazioni automatiche Ottimizza visualizzazione

• Selezionare "Centro connessioni di rete e condivisione"

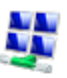

Centro connessioni di rete e condivis... Visualizza attività e stato della rete Connessione a una rete Visualizza dispositivi e computer della rete

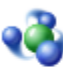

## Gruppo Home

Scegli gruppo home e opzioni di condivisione

## Opzioni Internet

Cambia home page | Gestisci componenti aggiuntivi browser | Elimina cronologia esplorazione e cookie

## • Selezionare "Configura nuova connessione o rete"

#### Modifica impostazioni di rete

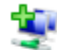

#### Configura nuova connessione o rete

Configurare una connessione a banda larga, remota o VPN oppure configurare un router o un punto di accesso.

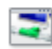

#### **Risoluzione problemi**

Eseguire la diagnosi e la correzione di problemi di rete oppure ottenere informazioni per la risoluzione dei problemi.

• Selezionare "Connetti manualmente a una nuova rete wireless" e premere avanti

|                                                                                        |                                                                                       |             |      |       | ×  |  |
|----------------------------------------------------------------------------------------|---------------------------------------------------------------------------------------|-------------|------|-------|----|--|
| 📀 🔮 Configura conne                                                                    | ssione o rete                                                                         |             |      |       |    |  |
| Selezionare un'opz                                                                     | zione di connessione                                                                  |             |      |       |    |  |
| Connessione a È possibile con                                                          | <b>Internet</b><br>figurare una connessione a banda larga o remota a Inte             | ernet.      |      |       |    |  |
| Configura una                                                                          | nuova rete<br>n nuovo router o punto di accesso.                                      |             |      |       |    |  |
| Connetti manu<br>Connettersi a u                                                       | ialmente a una rete wireless<br>ina rete nascosta o creare un nuovo profilo wireless. |             |      |       |    |  |
| Connessione a<br>È possibile con                                                       | <b>una rete aziendale</b><br>figurare una connessione remota o VPN alla rete aziene   | dale.       |      |       |    |  |
|                                                                                        |                                                                                       |             |      |       |    |  |
|                                                                                        | [                                                                                     | Avanti      |      | Annul |    |  |
|                                                                                        | L                                                                                     | Availa      |      | Annun |    |  |
| • Nome di rete: inserire                                                               | e "eduroam"                                                                           |             |      |       |    |  |
| <ul> <li>Tipo di sicurezza, sce</li> </ul>                                             | egliere WPA2-enterprise                                                               |             |      |       |    |  |
| <ul> <li>Tipo di crittografia, s</li> </ul>                                            | cegliere AES                                                                          |             |      |       |    |  |
|                                                                                        |                                                                                       |             | -    |       | ×  |  |
| 🔄 🔮 Connetti manual                                                                    | mente a una rete wireless                                                             |             |      |       |    |  |
| Immettere le inform                                                                    | mazioni relative alla rete wireless che si de                                         | esidera agg | jiur | ngere | в  |  |
| Nome di rete:                                                                          | eduroam                                                                               |             |      |       |    |  |
| Tipo di sicurezza:                                                                     | WPA2-Enterprise 🗸                                                                     |             |      |       |    |  |
| Tipo di crittografia:                                                                  | AES 🗸                                                                                 |             |      |       |    |  |
| Chiave di sicurezza:                                                                   | Nascond                                                                               | i caratteri |      |       |    |  |
| 🖌 Avvia questa con                                                                     | nessione automaticamente                                                              |             |      |       |    |  |
| Connetti anche se                                                                      | e la rete non sta trasmettendo                                                        |             |      |       |    |  |
| Avviso: la selezione di questa opzione potrebbe compromettere la privacy del computer. |                                                                                       |             |      |       |    |  |
|                                                                                        |                                                                                       | , a         | ter. |       |    |  |
|                                                                                        | ······                                                                                | ,           | ter. |       |    |  |
|                                                                                        |                                                                                       | .,          | ter. |       |    |  |
|                                                                                        |                                                                                       | Avanti      | ter. | Annul | la |  |

Cliccare Avanti

• Cliccare su cambia impostazioni di connessione e andare nella scheda sicurezza

|                                                                                                    | ^      |
|----------------------------------------------------------------------------------------------------|--------|
| ) Sconnetti manualmente a una rete wireless                                                                                |        |
| Aggiunta di eduroam completata                                                                                             |        |
| Cambia impostazioni di connessione<br>Apre le proprietà della connessione per consentire la modifica delle<br>importazioni |        |
|                                                                                                    |        |
|                                                                                                    | Chiudi |

• Scegliere un metodo di autenticazione di rete: selezionare "Microsoft: protected EAP (PEAP)"

| 💮 🔮 C | onnetti manualmente a una rete wireless                                                                                                    | ×      |
|-------|----------------------------------------------------------------------------------------------------|--------|
| Ag    | eduroam - Proprietà rete wireless       ×         Connessione       Sicurezza         Tipo di sicurezza:       WPA2-Enterprise         Tipo di crittografia:       AES         Scegliere un metodo di autenticazione di rete:         Microsoft: PEAP (Protected EAP)       Impostazioni         Importazioni       Impostazioni         Importazioni       Accesso |        |
|       | Impostazioni avanzate<br>OK Annulla                                                                                                    | Chiudi |

- deselezionare Verifica l'identità del server mediante convalida del certificato
- Selezionare il metodo di autenticazione: "Password protetta(EAP-MASCHAP-V2)

| Proprietà PEAP                                                       |      |
|----------------------------------------------------------------------|------|
| er la connessione:                                                   |      |
| Verifica l'identità del server mediante convalida del certificato    |      |
| _                                                                    |      |
| Connetti ai server seguenti (esempi: srv1;srv2;.*\.srv3\.con         | ):   |
|                                                                      |      |
| Autorità di certificazione radice attendibili:                       |      |
| Actalis Qualified Certificates CA                                    | ^    |
| Actalis Qualified Certificates CA                                    |      |
| Actalis S.p.A Direzione Commerciale Firma                            |      |
| AddTrust External CA Root                                            |      |
| ArubaPEC S.p.A. NG CA 1                                              |      |
| ArubaPEC S.p.A. NG CA 2                                              |      |
| ArubaPEC S.p.A. NG TSA 1                                             | ~    |
| < >                                                                  |      |
| Notifiche prima della connessione:                                   |      |
| Informa l'utente se non è possibile verificare l'identità del server |      |
|                                                                      |      |
| elezionare il metodo di autenticazione:                              |      |
| Password protetta (EAP-MSCHAP v2) V Config                           | ıra. |
| Abilita riconnessione rapida                                         |      |
| Imponi Protezione accesso alla rete                                  |      |
| Disconnetti se il server non presenta TIV di cryptobinding           |      |
| Disconneta server non presenta ner are ypassinaing                   |      |
| Consenti privacy identità                                            |      |
| Consenti privacy identità                                            |      |
| Consenti privacy identità                                            |      |
| Consenti privacy identità                                            | ulla |

- Selezionare "Configura"
- De-selezionare "Utilizza automaticamente il nome utente...."

| Proprietà EAP MSCHAPv2 ×                                                                                       |
|----------------------------------------------------------------------------------------------------|
| Per la connessione:                                                                                            |
| Utilizza automaticamente il nome utente, la<br>password e, se disponibile, il dominio di accesso a<br>Windows. |
| OK Annulla                                                                                                    |

- Tornare indietro al tab "Sicurezza" per selezionare "Impostazioni avanzate"
- Tab 802.1x, Specify authentication mode, selezionare: "User authentication"

| npostazioni 802.1X        | Impostazioni 802.1                               | 1                      |         |
|---------------------------|--------------------------------------------------|------------------------|---------|
| Specificare la            | modalità di autentica                            | zione:                 |         |
| Autenticazio              | ne utente                                        | ▼ Salva cred           | enziali |
| Elimina cre               | edenziali per tutti gli u                        | itenti                 |         |
| Attiva Single             | Sign-On per <mark>l</mark> a rete                |                        |         |
|                           | mediatamente prima d                             | dell'accesso utente    |         |
| 🔵 Esegui imr              | mediatamente dopo l'                             | accesso utente         |         |
| Ritardo mass              | imo (secondi):                                   | 10                     | *       |
| Consenti<br>aggiuntive    | visualizzazione di fine<br>e durante Single Sign | stre di dialogo<br>-On |         |
| La rete ut<br>l'autentica | ilizza LAN virtuali sep<br>azione computer e ute | arate per<br>ente      |         |
|                           |                                                  |                        |         |
|                           |                                                  |                        |         |
|                           |                                                  |                        |         |
|                           |                                                  |                        |         |
|                           |                                                  |                        |         |
|                           |                                                  |                        |         |
|                           |                                                  |                        |         |
|                           |                                                  | OK                     | Annu    |

• Per Salvare le proprie credenziali premere "Salva credenziali" e inserire le proprie credenziali

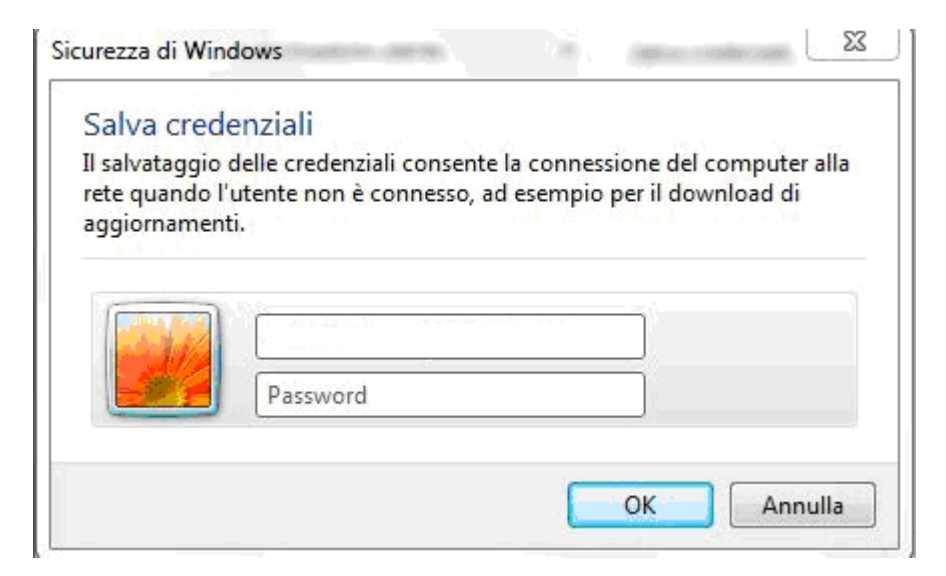